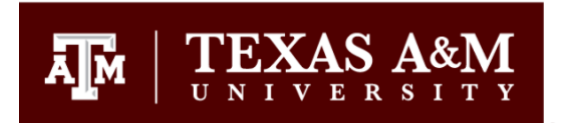

# Adding Outcomes to Canvas

The Outcomes feature in Canvas was designed to track Student Learning Outcomes but has the capability to do much more!

The Outcomes feature in Canvas will allow you to aggregate data from all sections of a course, department level, college level, and University level. However, it does NOT do this automatically. You must enter ALL Outcomes at the highest Level (root account or college sub-account) of the Canvas sub-account structure and then add them to the appropriate sub-account level(s) (i.e., department sub-account), then the course. If you do not do this properly, the data will not aggregate accurately in the Outcomes reports.

## Entering Outcomes at the highest level sub-account:

Outcomes should be added at the highest level (root account or college sub-account) first so any data will aggregate correctly in the sub-account structure. It should be added there first and then pushed out to the subaccount level(s) from top down. Outcomes **CANNOT** be pulled up from a subaccount. This is a limitation of Canvas.

From the Canvas Admin screen, select Outcomes. Depending on your level of administrator access you have, you should see 3 tabs below the word Outcomes: Manage, Mastery, and Calculation.

| Ă <b>M</b>              | Texas A&M Universi                           | ity > Outcomes                                  |                     |            |          |         |
|-------------------------|----------------------------------------------|-------------------------------------------------|---------------------|------------|----------|---------|
| Account                 | Courses<br>People<br>Outcomes<br>Rubrics     | Outcomes<br>Manage Mastery Calculation          |                     | - E Import | + Create | Q Find  |
| Dashboard               | Question Banks<br>Sub-Accounts               | Outcome Groups                                  |                     |            |          |         |
| Courses                 | Terms<br>Authentication                      | Texas A&M University     College of Engineering |                     |            |          |         |
|                         | Themes<br>Analytics Hub<br>Item Banks        | → Create New Group                              |                     |            |          |         |
| U<br>History<br>C→      | Attendance Ø                                 |                                                 |                     |            |          |         |
| Commons<br>?2<br>Help   | Ally Config<br>Qualtrics LTI                 |                                                 |                     |            |          |         |
| ूर्<br>Mental<br>Health | Admin Analytics<br>LinkedIn Learning<br>1.3. |                                                 |                     |            |          |         |
| ←                       | Admin Tools Settings                         | Ğ                                               | 0 Outcomes Selected |            | Remove   | →  Move |

You should not need to change the Mastery or Calculation options. Once set, any changes will affect all outcomes in this subaccount. A limitation of Canvas is that you can only have one ratings scale for each subaccount. Calculation is how the Outcomes reports are generated and is set at the standard used for assessment purposes. You will primarily use the Manage tab.

### Manage (tab)

Outcomes are organized by Groups, with additional groups (subgroups) that can be added within each group. They are currently organized by sub account, but there are also groups that transcend sub accounts (i.e., assessments used for core courses). Within each sub account, there may be more groups for additional sub accounts. To see these groups, click on the chevron > next to the group name. This is the structure that Canvas will use to aggregate data.

### **Entering Outcomes**

Select the group that you want to add the Outcome to (Example: College of Engineering).

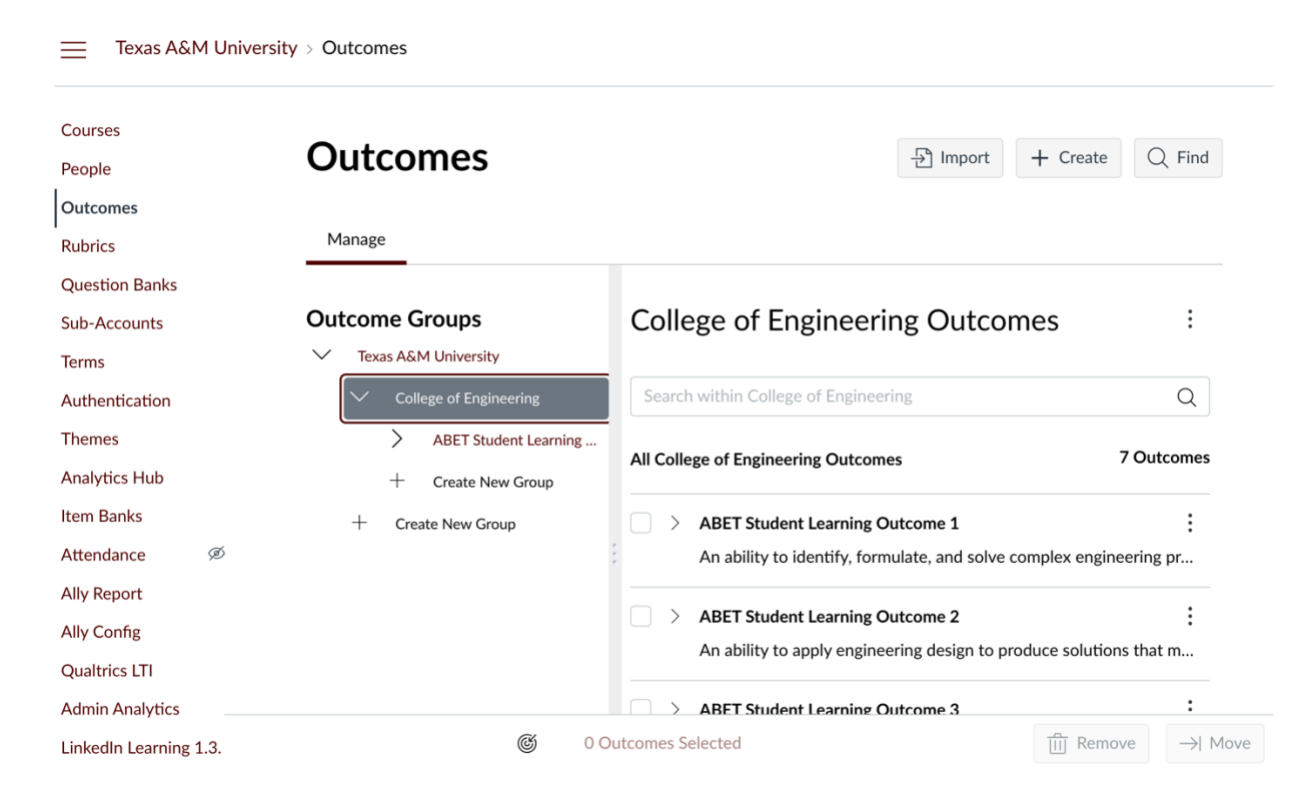

This will show you all the subgroups in this group and the Outcomes.

Select the subgroup that you want to add the Outcome to. This will display any subgroups and Outcomes already in this subgroup.

Continue drilling down in the Outcomes structure until you are in the group that you want to add the assessment rubric criterion.

To add the assessment criterion, you will click on Create New Group in the subgroup that it should appear (in the example above, it would be for the College of Engineering).

| Courses        |                                  |                                                |
|----------------|----------------------------------|------------------------------------------------|
| People         | Outcomes                         | ⇒ Import + Create Q Find                       |
| Dutcomes       |                                  |                                                |
| Rubrics        | Manage                           |                                                |
| ≀uestion Banks |                                  |                                                |
| ub-Accounts    | Outcome Groups                   | College of Engineering :                       |
| erms           | Texas A&M University             | Outcomes                                       |
| uthentication  | ✓ College of Engineering         |                                                |
| hemes          | > ABET Student Learning Outcomes | Search within College of Engineering Q         |
| nalytics Hub   | Instructions Example 🗙 🗸         | All College of Engineering Outcomes 7 Outcomes |
| em Banks       |                                  |                                                |
| ttendance Ø    | + Create New Group               | ABET Student Learning Outcome 1                |
| lly Report     |                                  | An ability to identify, formulate, and solv    |
| lly Config     |                                  | ABET Student Learning Outcome 2                |
| underlage LTL  |                                  | - / ADE I Student Learning Outcome z           |

Enter the name of the rubric and click on the checkmark to add it. You can use the course code and assignment name, a title given to the rubric by the provider, or one that makes sense to you. Canvas will automatically add it alphabetically within that group.

Once the Outcomes group has been added, the right side of the screen will be blank.

| Outcomes<br>Manage                                                                                                    | · 문 Import                                                                                        | + Create Q Find                 | s subje<br>s settir<br>actio<br>er rele<br>led se    |
|----------------------------------------------------------------------------------------------------|---------------------------------------------------------------------------------------------------|---------------------------------|------------------------------------------------------|
| <ul> <li>Dutcome Groups</li> <li>Texas A&amp;M University</li> <li>College of Engineering</li> <li>ABET Student Learning Outcomes</li> <li>Instructions Example</li> <li>Create New Group</li> <li>Create New Group</li> <li>Create New Group</li> </ul> | Instructions Example C<br>Search within Instructions Example<br>All Instructions Example Outcomes | Dutcomes :<br>Q<br>0 Outcomes   |                                                      |
| To add an Outcome (rubric crit<br>Create Outcome                                                                                                    | terion), click the                                                                                | e button. A new W               | 'indow will open.<br>×                               |
| Name<br>Enter name or code                                                                                                    | Friendly<br>Create                                                                                | Name<br>a friendly display name |                                                      |
| Description<br>Edit View Insert Format Tools Table                                                                                                    |                                                                                                   |                                 |                                                      |
| 12pt ∨ Paragraph ∨   <b>B</b> <u>I</u> <u>U</u>                                                                                                    | $\underline{A} \lor \underline{\mathscr{P}} \lor T^2 \lor   \mathscr{P} \lor$                     |                                 | ★ ★ ~   :                                            |
| 12pt ∨ Paragraph ∨ <b>B</b> <i>I</i> <b>U</b>                                                                                                    | $\underline{A} \lor \underline{\mathscr{P}} \lor T^2 \lor   \mathscr{P} \lor$                     |                                 | <ul> <li>▷ ▷ ∨</li> <li>○ words</li> <li></li> </ul> |

Please use the following syntax when entering each criterion (rubric row):

Name: Enter the full name of the assessed criterion Example: ABET Student Outcome 1

Friendly Name: Enter the name of the originating college or department (i.e., Engineering) then the name of the rubric criterion or Student Learning Outcome (use a dash

between the originating college or department and rubric criterion name).

Example: Engineering – ABET Student Outcome 1

Description: (This will appear as the long description when added to a Canvas Rubric) Copy and paste the first rating description from the rubric provided to you. Example: An ability to identify, formulate, and solve complex engineering problems by applying principles of engineering, science, and mathematics.

Friendly description (for parent/student display): Leave blank. This is for the K-12 version of Canvas.

Click Create.

Continue to click + Create for each additional criterion from the assessment rubric.

## Adding the Rubric items to Sub-Accounts:

You must then add this Outcomes group to the Sub-Accounts' Outcomes for the data to aggregate properly in the Canvas Outcomes Reports that are used for assessment purposes.

Click Subaccounts from the Administrator Menu:

|   | Courses                |
|---|------------------------|
|   | People                 |
|   | Outcomes               |
|   | Rubrics                |
|   | Question Banks         |
| < | Sub-Accounts           |
|   | Terms                  |
|   | Authentication         |
|   | Themes                 |
|   | Analytics Hub          |
|   | Item Banks             |
|   | Attendance Ø           |
|   | Ally Report            |
|   | Ally Config            |
|   | Qualtrics LTI          |
|   | Admin Analytics        |
|   | LinkedIn Learning 1.3. |
|   |                        |

You may need to scroll down to locate the appropriate subaccount you'd like to add the Outcomes to.

| Texas A&M University<br>75 Courses<br>27 Sub-Accounts                   | ↑ + 🗞 前 |
|-------------------------------------------------------------------------|---------|
| Administration                                                          | ↑ + ∞ 血 |
| 4 Sub-Accounts                                                          |         |
| Administrative Development<br>3 Courses                                 | + 🔌 前   |
| First Year Experience<br>238 Courses                                    | + 🔌 前   |
| Office of Student Success<br>925 Courses                                | + 🗞 前   |
| Student Required Training<br>6 Courses                                  | + 🔌 前   |
| Associate Provost for UG Studies                                        | ↑ + 🦠 莭 |
| 1 Course<br>1 Sub-Account                                               |         |
| AP-Undergrad Studies<br>651 Courses                                     | + 🗞 前   |
| Center for Academic Enhancement<br>1 Course<br>1 Sub-Account            | ↑ + 🗞 前 |
| TASP/TSI Administration<br>328 Courses                                  | + 🔌 前   |
| College of Agriculture & Life Sciences<br>19 Courses<br>21 Sub-Accounts | ↑ + 🦠 前 |

Select the subaccount that you want to add the assessment criteria to. The screen will change to show all courses in that subaccount. Click on Outcomes on the Administrator Navigation Menu. This will show you only those Outcomes Groups that have been added to this

subaccount. With the subaccount name selected, click rind in the upper right corner.

| Outcomes                    | Find + Create Q Find |
|-----------------------------|----------------------|
| Manage                      |                      |
| Outcome Groups              |                      |
| ABET Student Learning Outco |                      |
| + Create New Group          |                      |

#### Your screen will change and look like this:

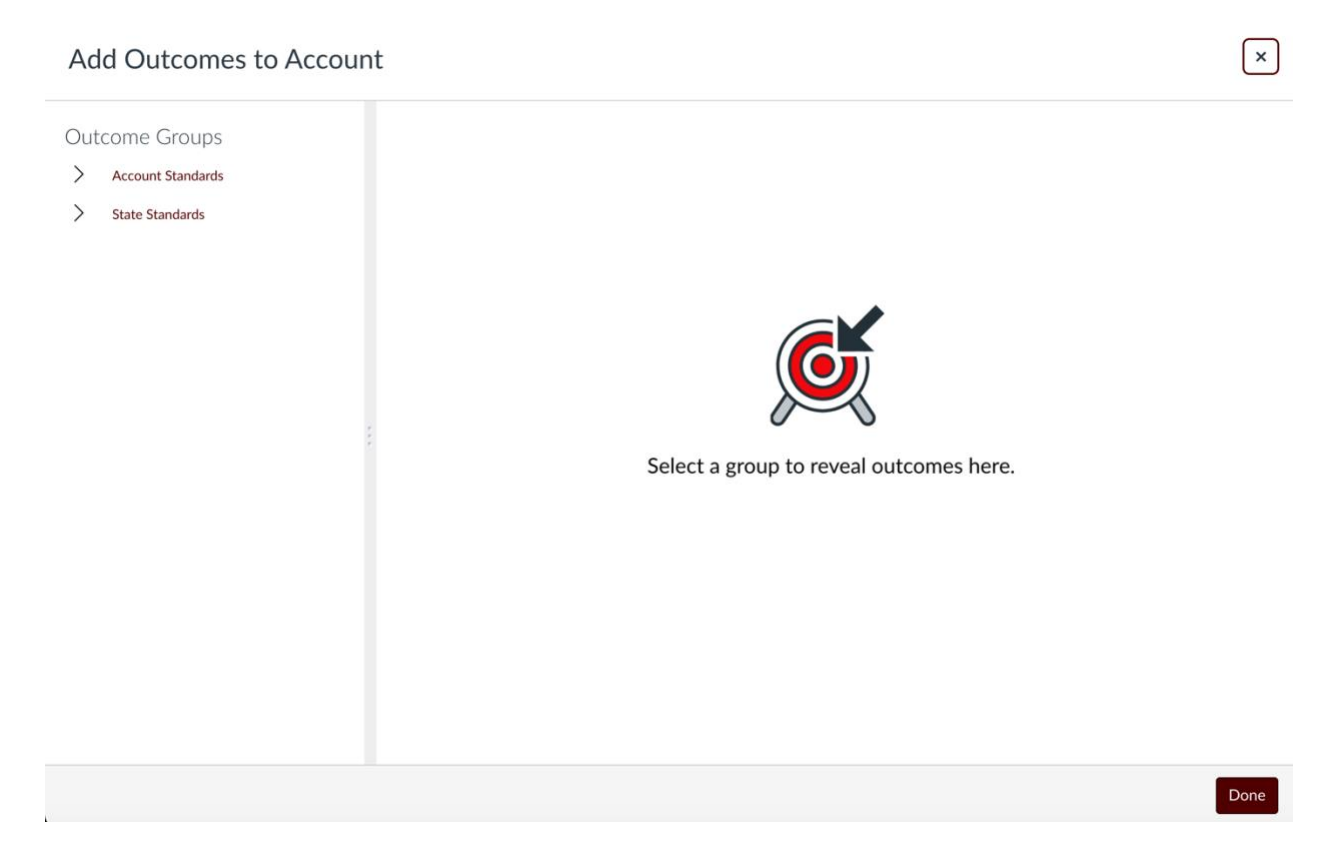

You may need to click on the chevron for Account Standards, then Texas A&M University, then click on the sub-account you are in (Example: College of Engineering). (DO NOT click on additional sub-accounts that may appear on this screen. If you do, data will not aggregate correctly in the Outcomes Report. You must add them one subaccount level at a time). Select the Outcomes group that contains the criteria you want.

# Add Outcomes to Account × **Outcome Groups** Instructions Example Account Standards Q Texas A&M University ✓ College of Engineering Add All Outcomes 1 Outcome All Instructions Example Outcomes > ABET Student Learni... > Assessment Criteria Example > State Standards Demonstrate how to use the Outcomes feature in Canvas.

With the name of the group selected, click on Add All Outcomes near the upper right corner of your window, if you want to add all Outcomes in this group. In the above illustration there is only one Outcome to add. If there is more than one, using Add All Outcomes will allow you to add all the Outcomes in the group selected, saving you time and effort. If you only need some of the Outcomes in the group, you can click the +Add button for each Outcome that you want to add to this sub-account. You'll receive a message at the top of your screen when this is complete. After you see this message, click Done in the bottom right corner.

You'll now need to add it to the next subaccount level. Click again on Sub-Accounts. This will take you to the next level of subaccounts. Click on the next level subaccount that you want to add this Outcome group to. Click on Outcomes and follow the same steps in the paragraph above to add the Outcomes (rubric criteria) to the next subaccount level.

If there are additional subaccounts that you want to add this Outcomes group to, follow the same steps above for the next level in the Sub-Accounts structure.

For the example below, the ABET Student Learning Outcomes were added to the following levels of sub-accounts:

- Texas A&M University
  - College of Engineering
    - Biomedical Engineering

| Courses<br>People<br>Dutcomes                             | Outcomes                                                                | E Import + Create                                                                                                    | Q Find                  |
|-----------------------------------------------------------|-------------------------------------------------------------------------|----------------------------------------------------------------------------------------------------|-------------------------|
| Rubrics                                                   | Manage                                                                  |                                                                                                    |                         |
| Question Banks<br>iub-Accounts<br>Analytics Hub           | Outcome Groups<br>Biomedical Engineering<br>ABET Student Learning Outco | ABET Student Learning Outcomes<br>Outcomes                                                                                                    | ł                       |
| tem Banks<br>Attendance Ø<br>Ally Report<br>Ally Config   | + Create New Group<br>+ Create New Group                                | Search within ABET Student Learning Outcomes All ABET Student Learning Outcomes Outcomes                                                                                  | Q<br>7 Outcomes         |
| Qualtrics LTI<br>Admin Analytics<br>inkedIn Learning 1.3. |                                                                         | <ul> <li>ABET Student Learning Outcome 1         An ability to identify, formulate, and solve complex engine     </li> <li>ABET Student Learning Outcome 2</li> </ul>     | eering pr               |
| ettings                                                   |                                                                         | An ability to apply engineering design to produce solution           ABET Student Learning Outcome 3           An ability to communicate effectively with a range of audi | s that m<br>:<br>ences. |

Once you've added the Outcomes to the Canvas subaccount structure, unless something changes, you will only need to add them one time.

## Adding Outcomes to Courses:

To add it to the appropriate course(s) [Must be done each semester unless you are copying it from another course]:

Go to the course in Canvas that you want to add it to. Select Outcomes from the Course Navigation Menu (usually near the bottom of the course navigation menu). When you do this, a type of Help window will appear on the right side of your screen (you have the option to turn this off). This window contains links to the Canvas Guides on how to use Outcomes.

#### Outcomes

 $\rightarrow$ 

#### Observe student mastery

Set up outcomes in your course as measured by pedagogical goals or desired objectives. Help students learn skills and activities, rather than just focusing on grades as a measure of their success. Assess student progress through calculation methods, and measure progress directly in the Learning Mastery Gradebook. Import existing account and state outcomes to your course. You can also align outcomes in course rubrics.

- ⑦ How do I use the outcomes page in a course?
- ⑦ How do I create an outcome for a course?
- ⑦ How do I create outcome groups for a course?
- How do I import outcomes for a course?
- ② How do I use the Learning Mastery Gradebook to view outcome results in a course from the Gradebook?

See more in Canvas Guides

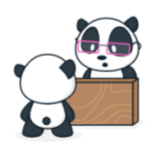

Unless you need additional help, you won't use these links, so click  $\xrightarrow{\rightarrow}$  to close this window.

From here, click on C Find . From the Add Outcomes to Course window, Click on Account Standards, then Texas A&M University. Since it was added to each level in the subaccount structure, you'll want to select the lowest level subaccount (i.e., department name) to locate it. It's important that you select the Outcomes from the deepest subaccount so the data will aggregate correctly in the Outcomes Reports. Click on the name of the Outcomes group, then add the assessed criteria one at a time or click Add All Outcomes if all will be used.

| Add Outcomes to Course                             |                                                                      | Lowest subaccount in the subaccount structure        |                     |                  |
|----------------------------------------------------|----------------------------------------------------------------------|------------------------------------------------------|---------------------|------------------|
| Outcome Groups                                     | ABET Student Learning Outcomes                                       | seen in this pane.                                   |                     |                  |
| Biomedical Engineering                             | Search within ABET Student Learning                                  | Outcomes                                             |                     | Q                |
| ABET Student Learning O     College of Engineering | All ABET Student Learning Outcomes 0                                 | Dutcomes                                             | 7 Outcomes          | Add All Outcomes |
| > Texas A&M University                             | > ABET Student Learning Outcom<br>An ability to identify, formulate, | e 1<br>and solve complex engineering problems by     | y applying principl | + Add            |
| :                                                  | > ABET Student Learning Outcom<br>An ability to apply engineering d  | e 2<br>esign to produce solutions that meet specif   | fied needs with co  | + Add            |
|                                                    | > ABET Student Learning Outcom<br>An ability to communicate effect   | e 3<br>ively with a range of audiences.              |                     | + Add            |
|                                                    | > ABET Student Learning Outcom<br>An ability to recognize ethical an | e 4<br>d professional responsibilities in engineerir | ng situations and n | + Add            |
|                                                    | > ABET Student Learning Outcom                                       | e 5                                                  |                     |                  |

Once you've completed these steps, the faculty member can build a rubric that will be used for assessment purposes. There are separate instructions on how to do this.